# **Vejledning til Online Legat** Virksomheder

# vedr.

- 1.Login
- 2. Registrering af kontaktoplysninger
- 3. Registrering af virksomhedens størrelse og om I har modtaget statsstøtte
- 4. Tegningsberettiget i virksomheden
- 5.SMV-/De Minimis erklæringer til underskrift

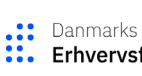

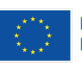

### 1. Login for virksomheder

Når du har sagt ja tak til at få besøg af Konsulenthuset Ballisager for at få afklaret, om der er relevante opgaver, som kan løses af vores kandidater i jeres virksomhed, modtager du følgende mail fra 'all-inclusive@er-hvervshusfyn.dk' med oplysning om næste skridt. *(her har vi brugt os selv og vores kolleger som eksempel).* 

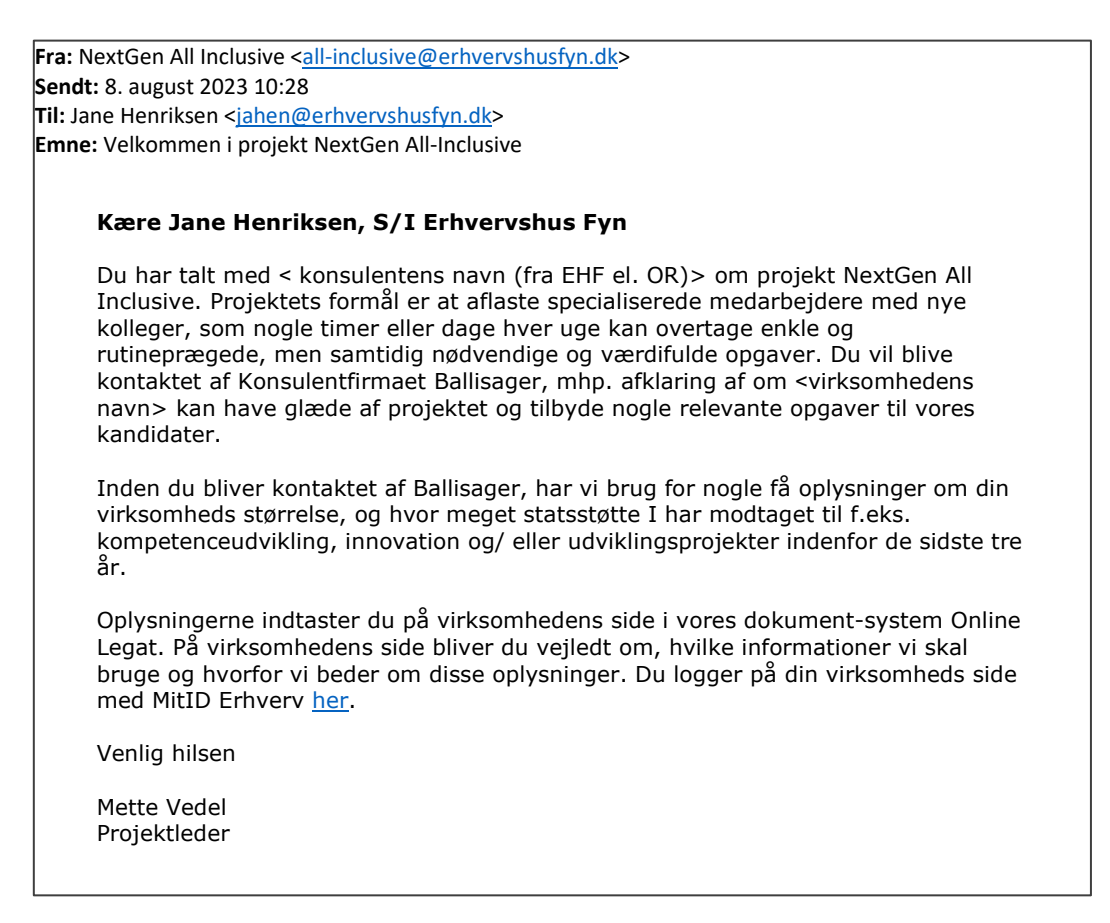

Hvis linket ikke virker, kan du tilgå Online Legat via dette link: <u>https://ngai.onlinelegat.dk</u>

Når du klikker på linket i den mail, du har modtaget, kommer du ind på projektets webside, som ser sådan ud. For at komme videre skal du logge ind med dit *MitID Erhverv*, hvor der står MitID Login.

| Danmarks<br>Erhvervsfremmebes                                                                 | styrelse Medfinansieret af Den Europæiske Union                                                | Erhvervshus                                                                  |                                                                                                    |                                                 |
|-----------------------------------------------------------------------------------------------|------------------------------------------------------------------------------------------------|------------------------------------------------------------------------------|----------------------------------------------------------------------------------------------------|-------------------------------------------------|
|                                                                                               |                                                                                                |                                                                              |                                                                                                    | MittiD login<br>Intern login<br>Vurderingslogin |
| ALL INCLUSIVE                                                                                 |                                                                                                |                                                                              |                                                                                                    |                                                 |
| Velkommen til projekt NextGe                                                                  | Sen All Inclusive                                                                              |                                                                              | Info                                                                                                    |                                                 |
| NextGen All Inclusive skal unde<br>konkrete opgaver i en virksomh                             | lerstøtte virksomhedernes behov for kvalificeret arbejdskraft. S<br>hed ud fra dit potentiale. | Som deltager har du mulighed for at udvikle dine kompetencer til at varetage | Kandidat: Er du kandidat i projektet skal du logge ind me                                                                                                    | d dit private MitID.                            |
| Virksomheden investerer i dig -                                                               | – og du hjælper virksomheden med at frigive arbejdskraft til sj                                | pecialiserede opgaver.                                                       | Deltagervirksomhed: Hvis du skal logge ind på vegne a<br>du logge ind med MitID Erhverv, via knappen 'MitID login'                                                                   | f en virksomhed, skal<br>ovenfor.               |
| Kontaktinformation: Hvis du h<br>projektadministrationen på<br>all-inclusive@erhvervshusfyn.d | har sporgsmål til projektet generelt, udfyldelse eller upload af<br>dk                         | dokumenter/timeregistrering, eller til systemet, kan du kontakte             | Tidsregistrering: Hvis du skal registrere timer i projektet<br>med dit private MitID.                                                                                                | , skal du logge ind                             |
|                                                                                               |                                                                                                |                                                                              | Projektarbejde: Hvis du skal arbejde på projektet (fx opr<br>arbejde med matches) skal du logge ind via 'Intern login',<br>e-mailadresse, og den kode, du har modtaget til projektet | ette kandidater eller<br>Her skal du bruge din  |
| ASSENS<br>KOMMUNE                                                                             | FAABORG-MIDTFYN<br>KOMMUNE                                                                     | <b>ordfyns</b><br>kommune                                                    | ODENSE                                                                                                    |                                                 |
| vervshus                                                                                      | Byregion FYN 🚫                                                                                 | ballisager 📰 Dan                                                             | marks                                                                                                    | Medfinansieret af                               |

Nu kan du se din virksomheds tilmelding, som vi har oprettet på baggrund af din snak med konsulenten. Her klikker du først på vælg (i venstre side) og herefter klikker du på **'Vælg og gå videre'** i feltet til højre.

| Danmarks<br>Erhvervsfr               | remmebestyrelse                              | Medfinansieret af<br>Den Europæiske Union | Erhvervshus         |                   |   |
|--------------------------------------|----------------------------------------------|-------------------------------------------|---------------------|-------------------|---|
| Aktiviteter                          | Virksomhed S Information                     | Indsend                                   |                     |                   |   |
| ournainr. 20-NG-001                  | 4 - Formål: Virksomheds tilmelding - Status: | Dialog - Bruger: Jane Henriksen           |                     |                   |   |
| VALG AF AKTIV<br>Vælg den aktivitet, | ΊΤΕΤ<br>du vil arbejde med.                  |                                           |                     |                   | > |
|                                      | Journainr.                                   | Aktivitet                                 | Navn                | Oprettet          |   |
| Vælg                                 | 20-NG-0014                                   | Virksomheds tilmelding                    | S/I Erhvervshus Fyn | 08-08-2023        |   |
|                                      |                                              |                                           |                     |                   |   |
|                                      |                                              |                                           |                     | VÆLG OG GÅ VIDERE |   |

Nu kommer du videre til siden med virksomhedens stamdata og oplysninger om kontaktpersonen. (Se skærmbilledet nedenfor).

Virksomhedens stamdata henter vi automatisk fra virk.dk på grundlag af virksomhedens CVR-nr. Hvis felterne ikke er udfyldt, klikker du på *'Hent data fra Virk.dk\** 

### 2. Registrering af kontaktoplysninger

Du skal indtaste virksomhedens kontaktperson og øvrige kontaktoplysninger nederst del af skærmbilledet.

| Aideleter Midsemid   Aideleter Midsemid      Viscomided aven indexides timelated on winksomheden. Du kan selv rette i kontaktophyningene for neden.   Inditaat CVR-nr. 00064509   Viscomided aven indexides timelated on winksomheden. Du kan selv rette i kontaktophyningene for neden.   Inditaat CVR-nr. 00064509   Viscomided aven indexides timelated on winksomheden. Du kan selv rette i kontaktophyningene for neden.   Inditaat CVR-nr. 00064509   Viscomided aven indexides timelated on winksomheden. Du kan selv rette i kontaktophyningene for neden.   Nationationationationationationationation                                                                                                    | Danmarks<br>Erhvervsfremmebestyrelse                                  | Medfinansieret af<br>Den Europæiske Union                 | hvervshus             |  |  |
|----------------------------------------------------------------------------------------------------|-----------------------------------------------------------------------|-----------------------------------------------------------|-----------------------|--|--|
| deskrifter 20-40-0014 - Formår Virksomhedes lineleling - Status Datiog - Banger Daniel Lund VIRKSOMHEDENS STAMDATA Virksomhedsnavn hentet fra Virk.dk* Indtaat CVR-rir. 40064509 Virksomhedsnavn hentet fra Virk.dk* Si Echrevonbus Fyn Si Echrevonbus Fyn Si Echrev | Aktiviteter Virksomhed Vinformation                                   | on Indsend                                                |                       |  |  |
| VIRSOMHEDENS STAMDATA   Here and use de ophysninger, whar indiasted on wirksomheden. Du kan selv retie i kontaktophysningere for neden.   Indiast CVR.nr.   Virksomhednann hentet fra Virk.dix   Sit Erivernahus Fyn // 40084509   Virksomhedsnawn*    Sit Erivernahus Fyn // 40084509   Virksomhedsnawn*    Sit Erivernahus Fyn // 40084509   Sit Erivernahus Fyn // 40084509   Sit Erivernahus Fyn // 40084509   Sit Erivernahus Fyn // 40084509   Sit Erivernahus Fyn // 40084509   Sit Erivernahus Fyn                                                                                                    | idsskriftnr. 20-NG-0014 - Formål: Virksomheds tilmelding - S          | Status: Dialog - Bruger: Daniel Lund                      |                       |  |  |
| Herk and us de oplynninger, vir har inditasted om virksomheden. Du kan selv rettel i kontlaktoplynningeme for neden.   Inditast CVR-nr.   Mutast CVR-nr.   Sit Edworshus Fyn // 40043509   Virksomhedsnavnt   Sit Edworshus Fyn // 40043509   Virksomhedsnavnt   Sit Edworshus Fyn // 40043609   Virksomhedsnavnt   Sit Edworshus Fyn // 40043609   Virksomhedsnavnt   Sit Edworshus Fyn // 40043609   Virksomhedsnavnt   Sit Edworshus Fyn // 40043609   Virksomhedsnavnt   Sit Edworshus Fyn // 40043609   1024210630   702200   Virksomhedsrädgivning og anden rådgivning om dirtisledelse   Atrasset   Muhtebjergvænget 1   Postnark   Vorksomhedsrädgivning og anden rådgivning om dirtisledelse   Strasset   KoNTAKTPERSON   Fornevnet   Edernavné   Daniel   Edigentvershusfyn dk   Gentaget-set   Daligentvershusfyn dk   Gentaget-set   Daligentvershusfyn dk                                                                                                    | VIRKSOMHEDENS STAMDATA                                                |                                                           | \$                    |  |  |
| Indiat CVF-nr.         4008-509         Hent data Ta Virk.dk           Sit Erhvershus Fyn // 40084509         Sit Erhvershus Fyn // 40084509         Sit Erhvershus Fyn           Virksomhedsnavn*         Sit Erhvershus Fyn         Sit Erhvershus Fyn         Sit Erhvershus Fyn           O Parick         Branchekode*         Filiat*         Sit Erhvershus Fyn           102421050         70220         Wirksomhedsrådgivning og anden rådgivning om driftsledelse           Adresse*         Sit Erhvershus Fyn         Sit Erhvershus Fyn           Nurkebjergvænget 1         Odense M         Sit Erhvershus Fyn           KONTAKTPERSON         Odense M         Sit Erhvershus fyn dk           Daniel         Lund         Lund           Erinavn*         Sit Erhvershus fyn dk         Sit Erhvershus fyn dk           Gendersese*         Sit Erhvershus fyn dk         Sit Erhvershus fyn dk                                                                                                    | Her kan du se de oplysninger, vi har indtastet om virksomh            | eden. Du kan selv rette i kontaktoplysningerne for neden. |                       |  |  |
| Virksomhedsnavn hente fra Virk.dik Sri Ertwershus Fyn // 40084509 Virksomhedsnavn* Sri Ertwershus Fyn Orens* Branchekode* Price* Branchekode* Filiaf* 102200 Virksomhedsrådgivning og anden rådgivning om driftstedelse Adress* Nurkebjergvængel 1 Postnr.* Ved* S230 Odense M Ved* S230 Odense M Ved* S230 Odense M Efternavn* Efternavn* Daniel Emaildesse* Dali@erhvershusfyn dk Emaildesse* Dali@erhvershusfyn dk Emaildesse* Dali@erhvershusfyn dk Efternavn Efternavn Efternavn Efternavn Mobil* Efternavn                                                                                                    | Indtast CVR-nr.                                                       | 40084509                                                  | Hent data fra Virk.dk |  |  |
| SA Ethvervahus Fyn // 40084509         Virksomhedsnavn*         SJ Ethvervahus Fyn         Pr.n.*       Branchekode*         1024210530       70200         Virksomhedsnädgivning og anden rådgivning om driftsledelse         Attresse*         Munkbejergvenget 1         Postnr.*       Ved*         S230       Odense M         KONTAKTPERSON       Efternavn*         Fornavr*       Efternavn*         Banel       Lund         Banel       Lund         Galigerhvervahusfyn dk       Efternavn*         Galigerhvervahusfyn dk       Efternavn*         Galigerhvervahusfyn dk       Efternavn*                                                                                                    | Virksomhedsnavn hentet fra Virk.dk★                                   |                                                           |                       |  |  |
| Virksomhedsnavn★ Sri Echvervahus Fyn  Princk Branchekode★ filiat★ 1024210630 70200 Virksomhedsrädgivning og anden rådgivning og driftsledelse Actresse★ Nurkebjergvenget 1 Postrick Ved★ S230 Odense M  Fornavn★ Ved★ S230  KNTAKTPERSON Fornavn★ Eternavn★ Daniel Bailedresse★ Daliel Settersetsubutlyn dk Settersetsubutlyn dk Se  | S/I Erhvervshus Fyn // 40084509                                       |                                                           |                       |  |  |
| SA Ethrenshus Fyn     Branchekode*     filiai*       1024210530     702200     Virksomhedsädgivning og anden rådgivning og anden rå                                                                            | Virksomhedsnavn★                                                      |                                                           |                       |  |  |
| ● P.n.★     Branchekode★     filiat★       102421050     702200     Virksomhedsrädgivning og anden rädgivning om driftsledelse       Adresse★       Munkebjergvenget 1       Postnr.★     Ved#       S230     Odense M   KNTAKTPERSON       Fornavr.★     Ved#   Fornavr.★       Darlel     Lund   Balgerhvershufs/n dk       Gentag E-mailadresse*   Balgerhvershufs/n dk       Gentag E-mailadresse*   Folgerhvershufs/n dk       Gentag E-mailadresse*   Balgerhvershufs/n dk       Gentag E-mailadresse*   Balgerhvershufs/n dk       Gentag E-mailadresse*   Balgerhvershufs/n dk       Gentag E-mailadresse*   Balgerhvershufs/n dk       Gentag E-mailadresse*   Balgerhvershufs/n dk       Gentag E-mailadresse*   Balgerhvershufs/n dk       Gentag E-mailadresse*   Balgerhvershufs/n dk       Gentag E-mailadresse*   Balgerhvershufs/n dk       Gentag E-mailadresse*   Balgerhvershufs/n dk       Gentag E-mailadresse   Balgerhvershufs/n dk       Balgerhvershufs/n dk                                                                                                    | S/I Erhvervshus Fyn                                                   |                                                           |                       |  |  |
| 1024210530     702200     Virksomhedsrådgivning og anden rådgivning om driftsledelse       Adresset       Munkebjergvengel 1       Postnr.★     Ved*       S230     Odense M         KONTAKTPERSON   Fornavr.★ Etternavn.★ Daniel Lund Emailadresse* Daligerhvershutsfyn dk Centag E-mailadresse* Daligerhvershutsfyn dk Telefon Moblik Eternavn. Eternavn. Etern                                                                                                    | ● P-nr.★                                                              | Branchekode★                                              | filial★               |  |  |
| Adresse# Munkbjergvenge1  Postn:* Ved* S230 Odense M  CONTAKTPERSON  Fornavn* Efternavn* Daniel Lund Lund Emaildersse# Dal@erhvershusfyn dk  Telefon Mobil*  Telefon Mobil*                                                                                                    | 1024210630 Virksomhedsrådgivning og anden rådgivning om driftsledelse |                                                           |                       |  |  |
| Munkebjergvengel 1       Postrr.*     Ved*       5230     Odense M       S230     Odense M       KNTAKTPERSON     Efternavn*       Fornavn*     Efternavn*       Danlei     Lund       Emailadresse*     Endel del del del del del del del del del                                                                                                    | Adresse★                                                              |                                                           |                       |  |  |
| Postnr.*     Ved*       5230     Odense M       SCNTAKTPERSON     Efternavn*       Fornavn*     Efternavn*       Danlei     Lund       Emailadresse*                                                                                                    | Munkebjergvænget 1                                                    |                                                           |                       |  |  |
| 5230 Odense M  KNTAKTERSON Formavn★ Efternavn★ Efternavn★ Danlei Cmailadresse★ Dal@erhvershusfyn.dk Centag E-mailadresse★ Dal@erhvershusfyn.dk Telefon Moblit Etelon Moblit                                                                                                    | Postra.* Ved*                                                         |                                                           |                       |  |  |
| KONTAKTPERSON Fomarr Fomarr Fomarr Emailadresse  Dalgerhvervahusfyn.dk Gentag E-mailadresse Dalgerhvervahusfyn.dk Telefon Telefon Mobit Eugerhuet Eugerhuet  | 5230                                                                  | Odense M                                                  | Odense M              |  |  |
| KONTAKTPERSON Fonavr fonavr f  |                                                                       |                                                           |                       |  |  |
| Fomavrik     Efternavrik       Daniel     Lund       E-mailadressek                                                                                                    | KONTAKTPERSON                                                         |                                                           |                       |  |  |
| Daniel     Lund       Emailadresse+                                                                                                    | Fornavn <del>*</del>                                                  |                                                           | Efternavn★            |  |  |
| E-mailadresse* Dal@erhvershusfyn.dk Gentag E-mailadresse* Dal@erhvershusfyn.dk Telefon Mobit* 60235435                                                                                                    | Daniel                                                                |                                                           | Lund                  |  |  |
| Dal@ertvervahustýn dk Gentag E-mailadresse★ Dal@ertvervahustýn dk Telefon 60235435                                                                                                    | E-mailadresse*                                                        |                                                           |                       |  |  |
| Gentag E-mailadresse★ Dal@entvervshusfyn.dk Telefon 60235435                                                                                                    | Dal@erhvervshusfyn.dk                                                 |                                                           |                       |  |  |
| Dal@ertvervahustým.dk Telefon Moblite 60235435                                                                                                    | Gentag E-mailadresse★                                                 |                                                           |                       |  |  |
| Telefon Mobil★ 00235435 00235435 00235435                                                                                                    | Dal@erhvervshusfyn.dk                                                 |                                                           |                       |  |  |
| 60235435                                                                                                    | Telefon                                                               |                                                           | Mobil <del>x</del>    |  |  |
|                                                                                                    |                                                                       |                                                           | 60235435              |  |  |
|                                                                                                    |                                                                       |                                                           |                       |  |  |
| GA VIDERE                                                                                                    |                                                                       |                                                           | GÅ VIDERE             |  |  |

Når du har tastet kontaktpersonens oplysninger, klikker du 'Gå Videre' nederst til højre.

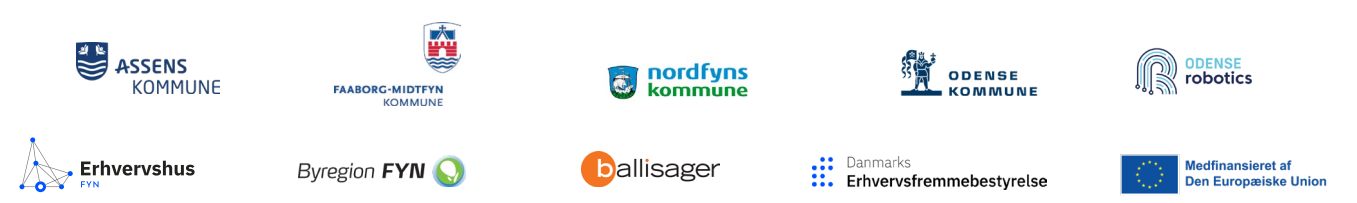

### 3. Registrering af virksomhedens størrelse, og om I har modtaget statsstøtte

For at deltage i projektet skal du give os oplysninger om virksomhedens størrelse, og om du ønsker at modtage statsstøtte *(under De Minimis forordningen).* Alle felter skal udfyldes.

| Journalnr. 23-VT-0001 - Formål: Virksomheds tilmelding - Status: Dialog - Bruger: Lajla Pedersen |                  |        |
|--------------------------------------------------------------------------------------------------|------------------|--------|
| INFORMATION                                                                                      |                  | >      |
| Virksomhedsstørrelse                                                                             |                  |        |
| Har virksomheden SMV-Status?★                                                                    | Ja               | Ŧ      |
|                                                                                                  |                  |        |
| De minimis                                                                                       |                  |        |
| Deltager virksomheden med De minimis støtte?★                                                    | Ja               | Ŧ      |
| OPLYSNING OM DE MINIMIS STØTTE                                                                   |                  |        |
| Opnået støtte (oplyst i kr.)★                                                                    |                  |        |
|                                                                                                  |                  | 50.000 |
| ● Periode(r)★                                                                                    |                  |        |
| 01012022-31122022                                                                                |                  |        |
| ● Ordning/Program★                                                                               |                  |        |
| DIGI                                                                                             |                  |        |
| ❶ Hvilke(n) organisation(er) administrerede ordningen/programmet.★                               |                  |        |
| Erhvervshus Fyn                                                                                  |                  |        |
|                                                                                                  |                  |        |
| Tegningsberettigede                                                                              |                  |        |
| Angiv om du er tegningsberettiget <del>s.</del>                                                  |                  |        |
| Ja, jeg er virksomhedens eneste tegningsberettigede                                              |                  | Ŧ      |
|                                                                                                  |                  |        |
|                                                                                                  | GEM OG GÅ VIDERE |        |

**I feltet 'virksomhedsstørrelse"** klikker du enten ja eller nej ved hjælp af rullemenuen. Du vælger ja, hvis din virksomhed opfylder ét af følgende kriterier:

Din virksomhed defineres som en SMV-virksomhed, hvis den opfylder ét af nedenstående kriterier:

- Små og mellemstore virksomheder er virksomheder med under 250 ansatte. Deres omsætning skal være under 40 mio. EUR eller deres årlige balance under 27 mio. EUR.
- Små virksomheder er virksomheder med mellem 10 og 49 ansatte. Deres årlige omsætning må højst være på 7 mio. EUR, eller deres balance må ikke overskride 5 mio. EUR.
- Mikrovirksomheder er virksomheder inden for kategorien små og mellemstore virksomheder med under 10 ansatte.

Efter indsendelse sender systemet en mail med en SMV-erklæring, som skal underskrives af den tegningsberettigede i virksomheden (se pkt. 4), men det sker kun, hvis virksomheden er en SMV.

*I feltet 'De Minimis'* klikker du enten ja eller nej ved hjælp af rullemenuen. I info-boksen kan du læse mere om reglerne for modtagelse af De Minimis Støtte.

Klikker du ja, skal du oplyse hvor meget du har fået i støtte til andre aktiviteter indenfor de sidste tre år. Du skal derfor udfylde følgende felter:

nordfyns

kommune

- 1. Opnået støtte (oplyst i kr.)
- 2. Periode
- 3. Ordning/program
- 4. Hvilke(n) organisation(er) administrerede ordningen/programmet

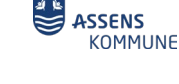

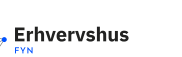

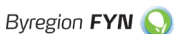

FAABORG-MIDTFYN KOMMUNE

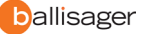

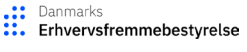

ODENSE Kommune

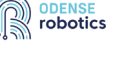

edfinansieret af

Den Europæiske Union

| De minimis                                                         |    |
|--------------------------------------------------------------------|----|
| Deltager virksomheden med De minimis støtte?★                      | Ja |
| OPLYSNING OM DE MINIMIS STØTTE                                     |    |
| ❶ Opnået støtte (oplyst i kr.)★                                    |    |
|                                                                    |    |
| ● Periode(r)★                                                      |    |
|                                                                    |    |
| ❶ Ordning/Program★                                                 |    |
|                                                                    |    |
| O Hvilke(n) organisation(er) administrerede ordningen/programmet:★ |    |
|                                                                    |    |

Efter indsendelse sender systemet en mail med en De Minimis-erklæring, som skal underskrives af den tegningsberettigede i virksomheden (se pkt. 4). Der sendes kun De Minimis erklæring til virksomheder som har valgt "Ja" i første rubrik.

Du klikker '*nej' i rullemenuen*, hvis virksomheden over en 3-årig periode har modtaget mere end 200.000 Euro i De Minimis støtte eller ikke ønsker at modtage statsstøtte. Samtidig sætter du '*flueben' i boksen (se nedenfor)*. På den måde bekræfter du, at virksomheden gerne vil deltage og selv betaler værdien af De Minimis Støtten.

Du modtager efterfølgende en mail med oplysninger om modtagelse af faktura og betaling.

| De minimis                                                                                                    |                                       |   |   |
|----------------------------------------------------------------------------------------------------|---------------------------------------|---|---|
| Deltager virksomheden med De minimis støtte?★                                                                                                    | Nej                                   | • |   |
| Bekræft at du vil betale, hvis du ikke kan/ ønsker at få De Minimis støtte. Prisen kr. 4000, for afklaring af mulige opgaver og kr. 35.000 for afklaring af opgaver, m<br>mentor og støtte til onboardng af kandidater. Denne forpligtelse træder i kraft, hvis du beslutter at deltage efter en indledende samtale med Konsulenthuset Ballis | idtagekoncept, uddannelse af<br>ager. |   | - |

### 4. Tegningsberettiget i virksomheden

Du skal også oplyse, om du er den tegningsberettigede for virksomheden. I rullemenuen får du disse tre muligheder:

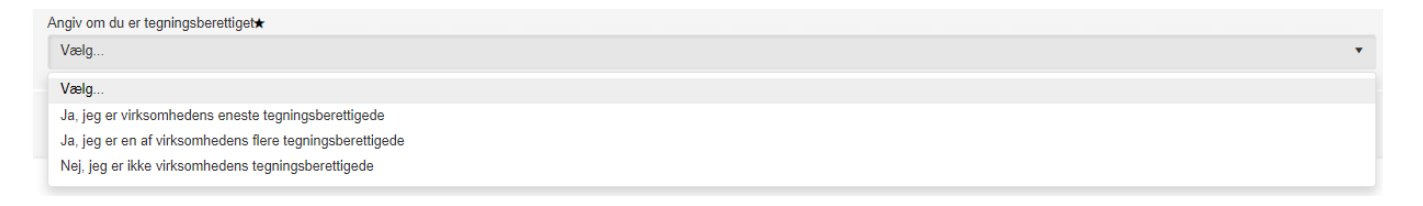

#### Hvis du vælger:

1. Ja, jeg er virksomhedens eneste tegningsberettigede – klikker du herefter på 'Gem og gå videre'.

#### Hvis du vælger:

2. Ja, jeg er én af virksomhedens flere tegningsberettigede – skal du klikke på 'Opret'

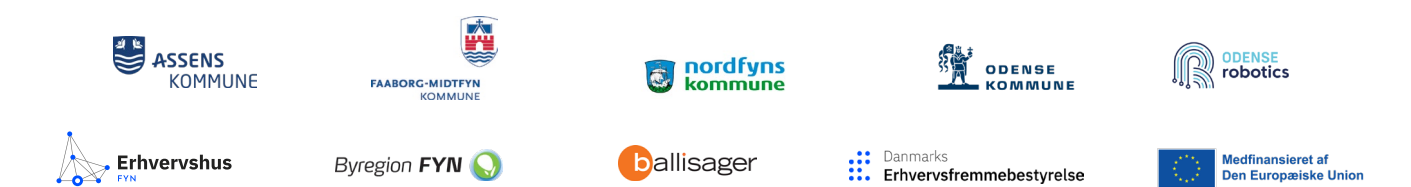

| A                |                     |       |
|------------------|---------------------|-------|
| Ja. ieg er en a  | regningsberettigetæ | •     |
| Tegningsberettig | aha                 |       |
| regningsberetag  |                     |       |
|                  |                     |       |
|                  | Navn                | Email |
| Ingen poster at  | t vise              |       |
|                  |                     |       |

Du opretter de tegningsberettigede én ad gangen ved at skrive navn og mail og herefter klikke på '*Gem*'. Hvis der er flere tegningsberettigede, skal du klikke på '*Opret*' igen (se ovenfor)

|                                             | X                                   |
|---------------------------------------------|-------------------------------------|
| Navn <del>x</del><br>Navn skal være udfyldt | E-mail★<br>E-mail skal være udfyldt |
|                                             | Fortryd Slet Gem                    |

<u>Hvis du vælger:</u>

3. Nej, jeg er ikke virksomhedens tegningsberettigede, skal du følge samme fremgangsmåde som i pkt. 2.

Når alle oplysninger er udfyldt, skal du nu klikke '*Gem og gå videre'* – uanset hvilken af ovenstående tre muligheder du vælger,

| Tegningsberettigede                |                  |
|------------------------------------|------------------|
| Tegningsregel hentet fra Virk.dk   |                  |
|                                    |                  |
| Angiv om du er tegningsberettiget★ |                  |
| Vælg                               | *                |
|                                    |                  |
|                                    | GEM OG GÅ VIDERE |

Nu skal du 'godkende og indsende' virksomhedens oplysninger. Det gør du ved at klikke på 'Godkend og send".

| Danmarks<br>Erhvervsfremmebestyrelse                                                                                   | Medfinansieret af<br>Den Europæiske Union      | Erhvervshus                                                                             |                                 | Log ud                  |
|----------------------------------------------------------------------------------------------------|------------------------------------------------|-----------------------------------------------------------------------------------------|---------------------------------|-------------------------|
| Aktiviteter Virksomhed Information                                                                                     | Indsend                                        |                                                                                         |                                 |                         |
| Formål: Virksomheds tilmelding - Status: Under oprettelse - Br                                                         | uger: Daniel Lund                              |                                                                                         |                                 |                         |
| INDSEND                                                                                                    |                                                |                                                                                         | >                               | Info                    |
| På denne side kan du indsende de oplysninger, du har udfyl                                                             | ldt. Det gør du ved at trykke på 'GODKEND OG   | SEND'.                                                                                  |                                 |                         |
| Hvis der står 'SIGNER OG INDSEND' på knappen, er det fo<br>blive ledt til en signerings-portal. Du signerer med MitID. | rdi du skal signere dokumenterne inden de inds | endes. Du signerer dokumenterne ved at tykke på 'SIGNER OG INDSEND', hvorefter du autor | matisk vil                      |                         |
| Print ansøgning                                                                                                    |                                                |                                                                                         |                                 |                         |
|                                                                                                    |                                                | GODKEND OG SEND                                                                         |                                 |                         |
|                                                                                                    |                                                |                                                                                         |                                 |                         |
|                                                                                                    |                                                |                                                                                         |                                 |                         |
|                                                                                                    |                                                |                                                                                         |                                 |                         |
|                                                                                                    |                                                |                                                                                         |                                 |                         |
|                                                                                                    |                                                |                                                                                         |                                 | _                       |
| ASSENS                                                                                                    |                                                | nordfyns                                                                                | ODENS                           |                         |
| KOMMUNE                                                                                                    | FAABORG-MIDTFYN<br>KOMMUNE                     | 🥹 kommune                                                                               | Комми                           | 1NE \$11(2))            |
| *                                                                                                    |                                                |                                                                                         |                                 |                         |
| Erhvervshus                                                                                                    | Byregion FYN 🄇                                 | ) <b>b</b> allisager                                                                    | Danmarks<br>Erbvervsfremmebestv | relse Medfinansieret af |

6

#### Når du har godkendt og indsendt oplysninger om virksomheden, modtager du følgende mail:

#### Vedrørende din deltagelse i NextGen All Inclusive

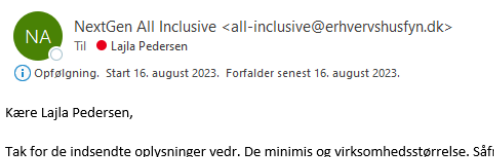

Tak for de indsendte oplysninger vedr. De minimis og virksomhedsstørrelse. Såfremt der skal underskrives dokumenter, vil underskriverne få besked, så snart de nødvendige dokumenter er dannet og klar til signering. Med venlig hilsen

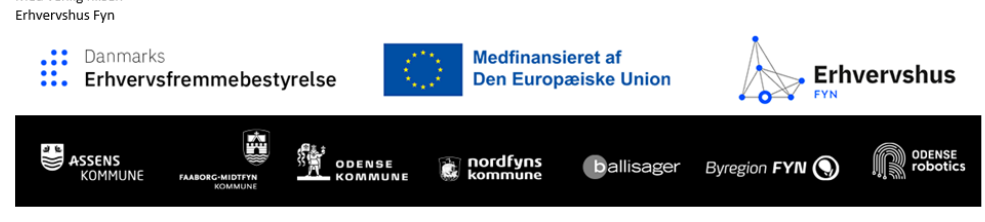

### 5. SMV-/De Minimis erklæringer til underskrift

Dokumenterne er klar til underskrift, og du har modtaget mailen neden for:

| Signering af dokumenter i projekt NextGen All Inclusive 23-VT-0001                                                                                                    |
|----------------------------------------------------------------------------------------------------|
| NextGen All Inclusive <all-inclusive@erhvervshusfyn.dk><br/>Til ● Lajla Pedersen</all-inclusive@erhvervshusfyn.dk>                                                                                                    |
| (i) Opfølgning. Start 16. august 2023. Forfalder senest 16. august 2023.                                                                                                    |
| Kære Lajla Pedersen,                                                                                                    |
| Der er dokumenter klar til din signering, ifm. ERHVERVSHUS FYN P/S deltagelse i projekt NextGen All Inclusive.                                                                                                    |
| Du kan tilgå dokumenterne via linket her, hvor du bruger dit MitID Erhverv, til at logge ind. Du skal ligeledes bruge MitID Erhverv, til at signere.                                                                                                    |
| Venlig hilsen                                                                                                    |
| Mette Vedel<br>Projektleder                                                                                                    |
| Danmarks<br>Erhvervsfremmebestyrelse                                                                                                    |
| ASSENS AND PLANE THE DERMAN TO DERMAN TO |

Du klikker på linket (se ovenfor) i mailen og kommer til login-siden, hvor du skal logge med 'MitID Erhverv'.

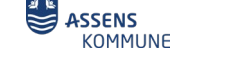

🗩 Erhvervshus

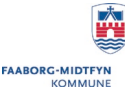

Byregion FYN 🚫

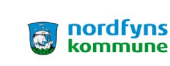

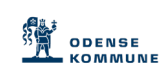

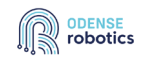

ballisager

Nu klikker du på 'vælg' og herefter 'vælg og gå videre'

| Danmarks<br>Erhvervsfr                  | emmebestyrelse Medfina<br>Den Eur                      | ropæiske Union         | Erhvervshus         |                   |
|-----------------------------------------|--------------------------------------------------------|------------------------|---------------------|-------------------|
| Aktiviteter                             | Virksomhed Information Indsen                          | d                      |                     |                   |
| Journainr. 23-VT-0001                   | - Formål: Virksomheds tilmelding - Status: Dialog - Bi | uger: Lajla Pedersen   |                     |                   |
| VALG AF AKTIVI<br>Vælg den aktivitet, o | TET<br>lu vil arbejde med.                             |                        |                     | >                 |
|                                         | Journainr.                                             | Aktivitet              | Navn                | Oprettet          |
| Vælg                                    | 23-VT-0001                                             | Virksomheds tilmelding | ERHVERVSHUS FYN P/S | 16-08-2023        |
| 1                                       |                                                        |                        |                     | VÆLG OG GÅ VIDERE |

Nu klikker du på 'signer og indsend' - og du bliver videresendt til MitID Erhverv, hvor du underskriver dokumenterne.

| 🕲 🗖   🕭 fyn-Konsulenter-01 OnineLix x   🗈 INOSENO x Hai NOSENO x +                                                                                                    | 0  | ×      |
|----------------------------------------------------------------------------------------------------|----|--------|
| 순 C 向 合 https://gai.onlinelegat.dk/pages/indeed/webmenuid=1414.04ee-0472-4602-b7:0-3eadea377e40                                                                                                    | 8  |        |
| 🛅 Chrinkleger 🚯 Sharepoint 🚯 Yül-projektet 🚯 All. Inclusive 🦚 14. NextGen Roboti h. NextGen Roboti h. VertGen All Inclusiv. 🚥 Tiliklud: SM/Neksta. 🌒 Mette B Erhernsh 👔 DennekstGrinersefn 🚯 Vejledning Silproje 🔶 Love og regter 1222 🖹 Vejledning om statt 🦨 Contris Grifie                                                                                                    | >  | +      |
| Li Dasmarks<br>Erhvervsfremmebestyrelse Medinamaiert af<br>Den Europaiako Union Erhvervshus Erhvervshus Erhvervshus                                                                                                    | ud |        |
| V Akdviteter V Waxambed V Information Indexend                                                                                                    |    |        |
| Journality 23-VT-6001 - Permik Vetsconkets Minologi - Sultur Dutog - Bioger Laja Pederan                                                                                                    |    |        |
| INDEFND > Info                                                                                                    |    |        |
| På eame skie kun du indexende e optyneinger, du har udtylet Det gar du ved at tyske på 'CODREND OO SERI7'.                                                                                                    |    |        |
| Hink der sål SIGNER OG INDSEND på Inappen, er det ford du skal signere datumenterne inden de indendes. Du signerer datumenterne ved at tykte på SIGNER OG INDSEND, hverefter du automatik vi bink iskel i en signeringa-                                                                                                    |    |        |
| point, or appending and                                                                                                    |    |        |
| Pilot analysing                                                                                                    |    |        |
| Dolumenter som mangler at blev indeandtsigneret                                                                                                    |    |        |
| Externing on De Minime mangler algeving                                                                                                    |    |        |
| Extenting on SM/ Status margin separate                                                                                                    |    |        |
| SIGNER OG NU SEND                                                                                                    |    |        |
|                                                                                                    | _  |        |
|                                                                                                    |    |        |
|                                                                                                    |    |        |
| 🖶 and the second second secon |    |        |
|                                                                                                    |    |        |
|                                                                                                    |    |        |
| Kontakt                                                                                                    |    |        |
| M al airciduain@dhiteraitualyc.ak                                                                                                    |    |        |
|                                                                                                    |    |        |
|                                                                                                    |    |        |
|                                                                                                    |    | U<br>A |
|                                                                                                    |    | 503    |

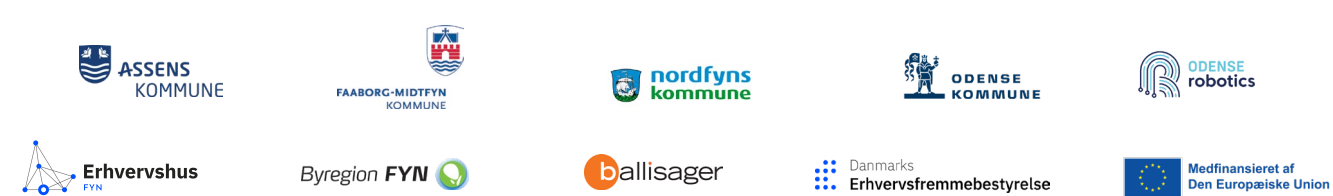

8

Tast dit bruger-id og log på med MitID App. Herefter klikker du på 'Begynd' eller 'Læs og underskriv'

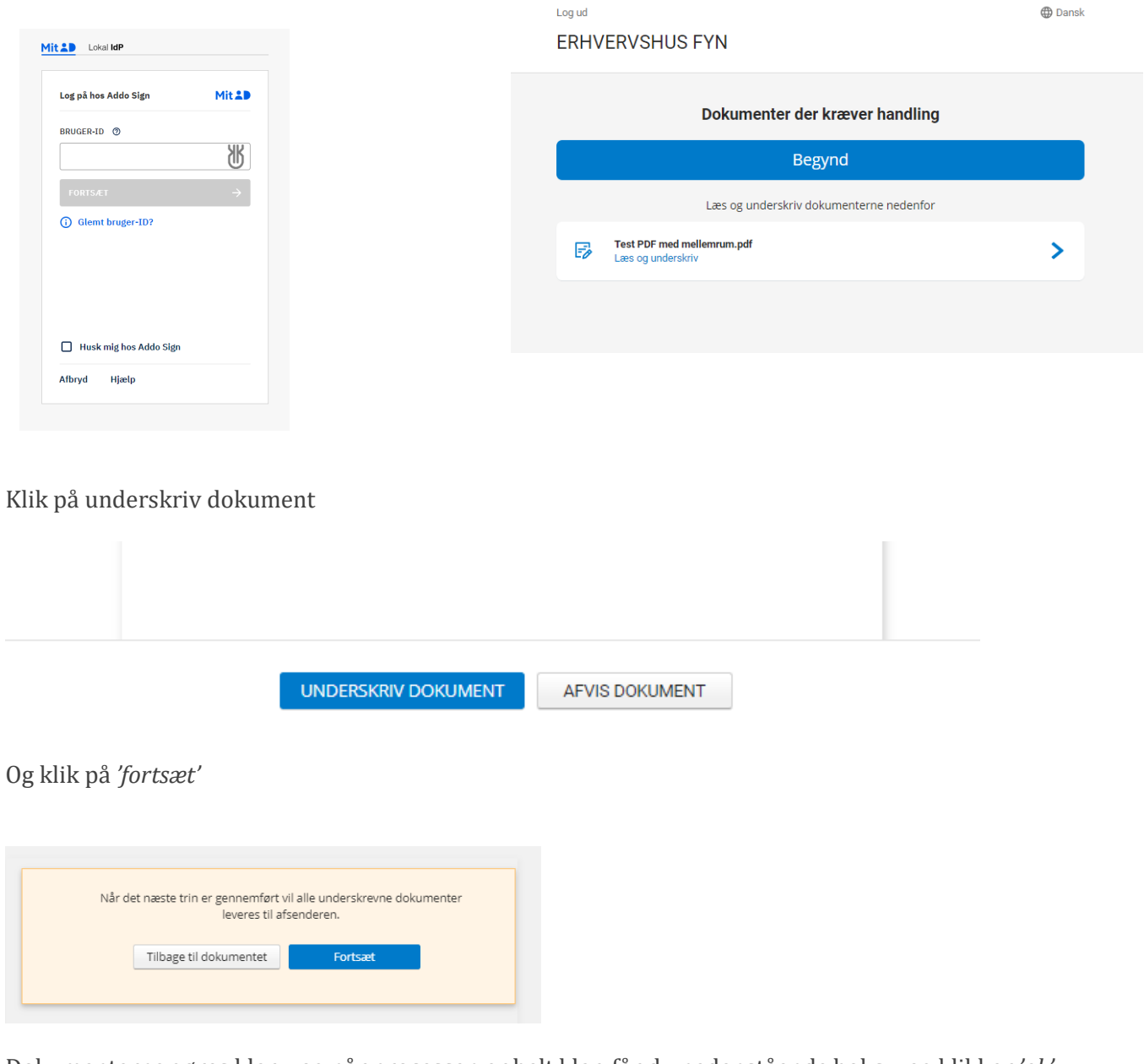

Dokumenterne gøres klar – og når processen er helt klar, får du nedenstående boks – og klikker 'ok'.

| G | ngai.onlinelegat.dk siger  |    | Erhvervsh |
|---|----------------------------|----|-----------|
|   | Dokumenter er underskrevet |    |           |
|   |                            | ОК |           |

Du kommer automatisk retur til Online Legat – alle dokumenter er underskrevet og du kan nu logge ud.

Din virksomhed er nu klar til, at Ballisager kan afklare relevante opgaver og funktioner, som en af vores kandidater kan varetage, og sammen med jer lave et modtagekoncept og uddanne en coach, hvis I beslutter jer til det.

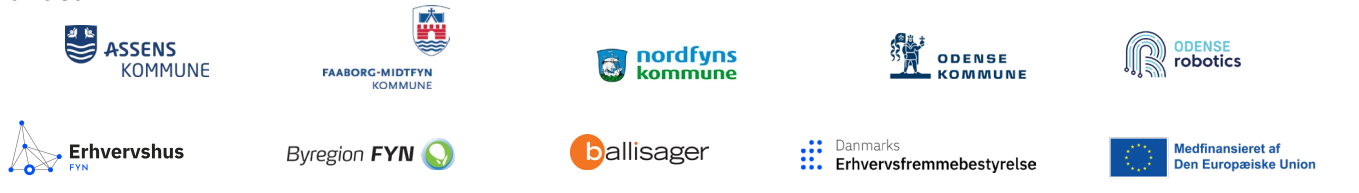

9